## Accessing a Wolters Kluwer Vital Source ebook

Current ebooks on this platform are:

Dalley (2023). Moore's clinically oriented anatomy Nath (2022) Applied pathophysiology Norris (2024) Porth's pathophysiology Polit (2022) Essentials of nursing research Polit & Beck (2024) Nursing research

Here are the instructions to access these via Library Search:

- 1. Go to Library Search in your My Ara app.
- 2. Search for your title.
- 3. Click on the title e.g. Moore's clinically oriented anatomy
- 4. Click Available Online
- 5. Click Subscribed e-resources
- 6. To read the book online click on Continue without an account.
- 7. Tick I agree to the Terms of Use ...
- 8. Click Accept

**Return your ebook** 

- 9. Hover over the ebook and click **Borrow** to access the ebook.
- **10.** Vital Source ebooks are restricted to 3 concurrent users so you may need to try again later if all copies are in use and your viewing time is 4 hours.

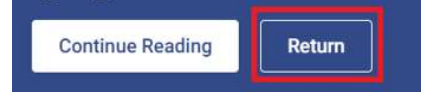

When you view the ebook, either online using the web browser or offline using the Vital Source Bookshelf app, we ask that you return your online copy when finished, to enable others to use it straight away.

• To return your book in the web browser click the Back to Library arrow in the top left corner

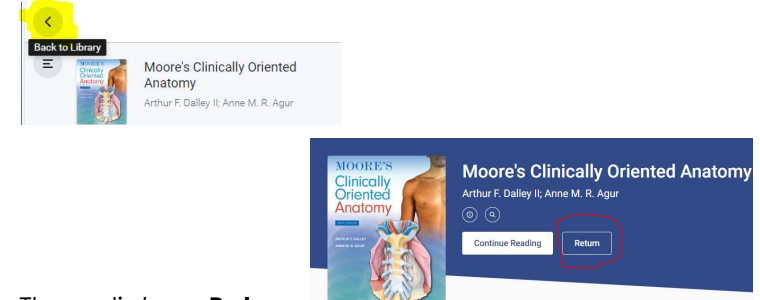

- Then click on Return.
- To return your book in the Bookshelf app click the Menu icon =; click **Explore**; choose **Return**.

For further assistance email library@ara.ac.nz

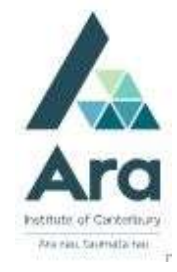